## Welcome to the World of PlayStation

# 

Краткий спрвочник

Русский РСН-2016 7025580

## Первое использование системы PlayStation®Vita

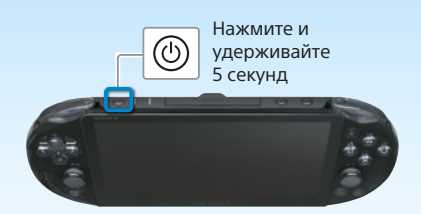

### Включите систему PS Vita.

Включая систему в первый раз, нажмите кнопку (<sup>(b)</sup> (питания) и удерживайте в течение пяти секунд. Когда система включится, индикатор питания рядом с кнопкой 🕲 (питания) будет светиться зеленым.

Если индикатор питания медленно мигает 🕻 зеленым или мигает 🍀 оранжевым, зарядите систему, как описано в разделе "Подзарядка" данного руководства.

#### Начните настройку системы PS Vita. 2

Чтобы приступить к настройке, проведите пальцем по сенсорному экрану от правого верхнего угла к левому нижнему (потяните экран), как показано на рисунке слева.

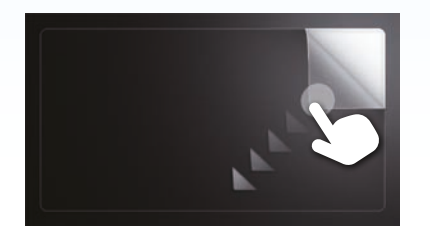

### Жесты, используемые с сенсорным экраном

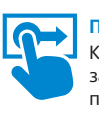

Перетащить Коснитесь экрана, затем переместите палец

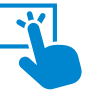

## Нажать

Легонько коснитесь экрана и уберите палец

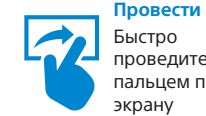

### Быстро проведите пальцем по

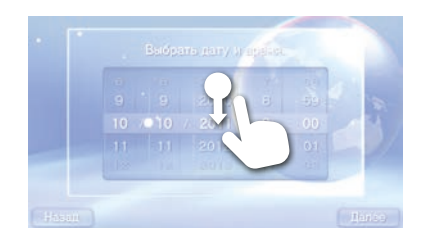

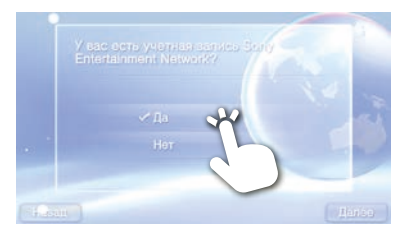

| SSID1 | 6 B  |
|-------|------|
| SSID2 | e .® |
| SSID3 | ê .A |
| SSID4 | e .® |
| SSID5 | 6.0  |

Обнаруженные точки доступа

## **3** Выберите язык и часовой пояс, задайте дату и время.

Перетащите список, чтобы прокрутить его. Нажмите нужный пункт, а затем нажмите на [Далее]. Чтобы быстро прокрутить список, проведите по нему пальцем.

## Привяжите вашу учетную запись Sony Entertainment Network к вашей системе PS Vita.

#### Если у вас уже есть учетная запись

Чтобы связать учетную запись Sony Entertainment Network с системой PS Vita и получить доступ к услугам PSN<sup>™</sup>, требуется соединение с Интернетом. Если вы не можете подключиться к Интернету, нужно настроить систему, как описано в разделе "Если у вас нет учетной записи или если вы хотите зарегистрировать учетную запись позже".

- Нажмите на [Да], [Использовать], затем нажмите на [Далее].
- (2) Чтобы подключиться к Интернету, выберите на экране настроек Wi-Fi точку доступа.
- 3 Введите сведения о вашей учетной записи Sony Entertainment Network. Нажмите на пустое поле для ввода текста, а затем введите текст с помощью появившейся клавиатуры.

Если после шага (2) требуется обновить системное программное обеспечение, выберите [Указать позже] и нажмите на [Далее].

Для продолжения настройки следуйте инструкциям на экране.

#### Подключение к Интернету

Если потребуется интернет-соединение, система автоматически произведет поиск точек доступа Wi-Fi, после чего появится экран настроек Wi-Fi. Подключитесь к Интернету там, где есть точка доступа Wi-Fi, которую вы можете использовать. Для получения подробной информации о соединении с точкой доступа Wi-Fi обратитесь к документации, прилагаемой к точке доступа, либо к своему провайдеру сетевых услуг или лицу, производившему настройку точки доступа. Начальный экран

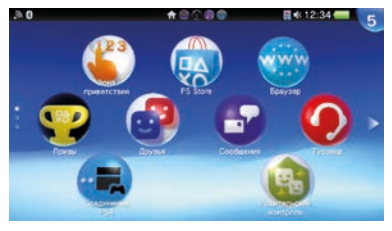

## Если у вас нет учетной записи или если вы хотите зарегистрировать учетную запись позже

Настройте систему PS Vita для ознакомительного использования сервисов PSN™. Чтобы в полной мере использовать все возможности PSN™, необходимо создать учетную запись Sony Entertainment Network.

① Нажмите на [Нет], затем нажмите на [Далее]. Следуйте инструкциям на экране.

## **5** Завершите начальную настройку.

Нажмите [OK], чтобы завершить начальную настройку системы PS Vita. Вы увидите вводный видеоролик. На начальном экране вы можете запускать приложения для системы PS Vita.

### Настройка родительского контроля

Некоторые материалы для PS Vita могут быть неподходящими для детей. Большая часть материалов для PS Vita имеет официальный рейтинг, присвоенный независимым агентством. Чтобы у ваших детей был доступ только к подходящим для них материалам, установите на системе правильный уровень родительского контроля перед тем, как ребенок начнет играть. Средствами родительского контроля можно также задать ограничение времени игры. Установить уровень родительского контроля можно в меню 🔹 (Родительский контроль) системы PS Vita.

### Создание учетной записи Sony Entertainment Network

Вы можете создать учетную запись в меню 😁 (Настройки) > [Запуск] > [PS№] > [Зарегистрироваться] после завершения начальной настройки.

- С системой PS Vita можно связать только одну учетную запись.
- Создать учетную запись можно и с помощью системы PlayStation®З или компьютера. Созданную учетную запись можно связать с системой PS Vita.
- Чтобы создать учетную запись для пользователей младше определенного возраста (дополнительную учетную запись), необходимо сначала создать учетную запись для родителя или опекуна (основную учетную запись), используя систему PS3™ или компьютер. Подробнее об этом см. в руководстве пользователя.

## Подзарядка

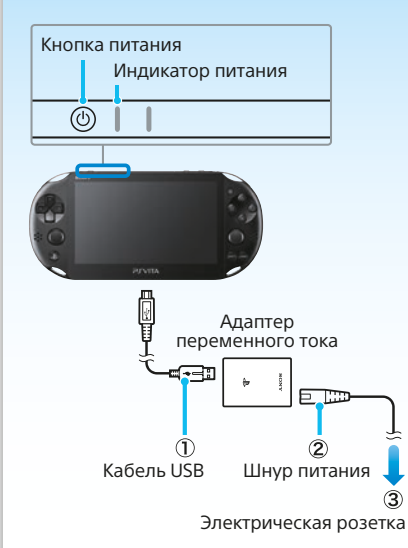

#### Подзарядка

Чтобы зарядить систему PS Vita, подсоедините ее к источнику питания, как показано на рисунке слева. Во время зарядки системы индикатор питания светится оранжевым. Приблизительное время зарядки и другие подробности изложены в руководстве пользователя.

#### Индикатор питания показывает статус системы PS Vita

| Светится зеленым           | Система включена.                                      |
|----------------------------|--------------------------------------------------------|
| 👯 Мигает зеленым           | Система переходит в режим ожидания или<br>выключается. |
| ; Смедленно мигает зеленым | Батарея разряжена.                                     |
| Светится оранжевым         | Система подзаряжается.                                 |

Если вы нажимаете кнопку (③) (питания) в течение пяти секунд, и индикатор питания мигает усоранжевым, это означает, что заряда батареи недостаточно для включения системы PS Vita. Перед тем как включить систему, подзарядите ее в течение 30 минут.

## Использование экрана

При нажатии на значок приложения на начальном экране открывается экран LiveArea™.

Для запуска приложения нажмите на "Вход" на экране LiveArea™. Одновременно можно запустить несколько приложений. Начальный экран может содержать до 10 страниц.

#### Начальный экран

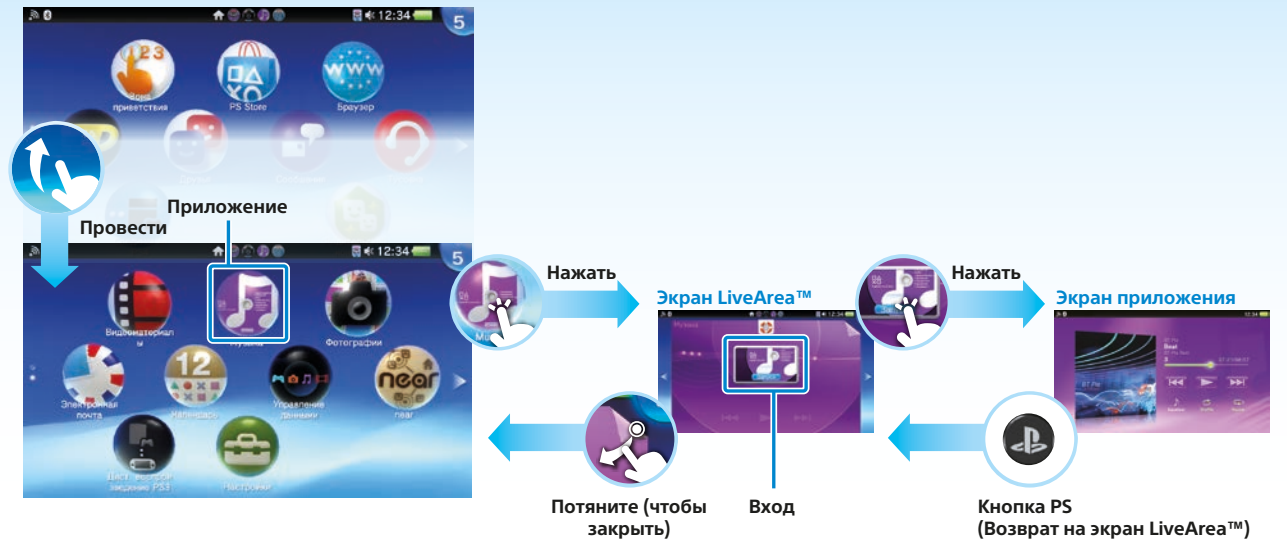

#### Панель информации

Сведения о статусе системы PS Vita отображаются в верхней части начального экрана.

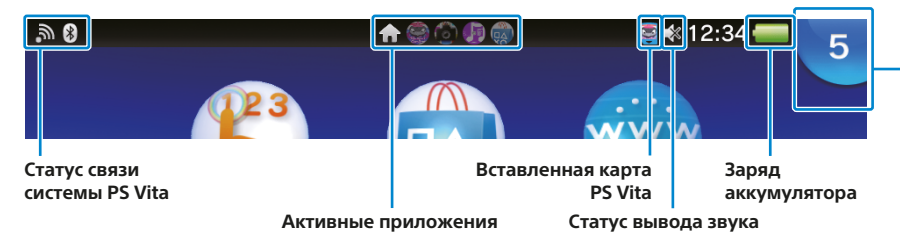

#### Индикатор уведомления

Нажмите на индикатор уведомления, чтобы просмотреть новые данные. При поступлении уведомлений или, например, новых сообщений, индикатор уведомлений, расположенный рядом с индикатором питания в верхней части системы, медленно мигает 🕽 синим.

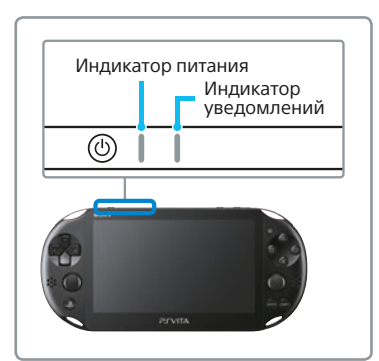

## Игры

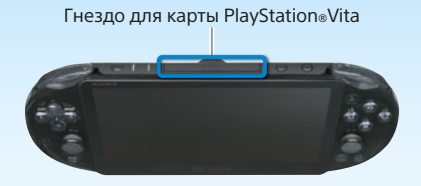

## **П** Вставьте карту PlayStation®Vita.

На карте PS Vita хранится программное обеспечение формата PS Vita. После того как вы вставите карту PS Vita, на начальном экране появится значок игры.

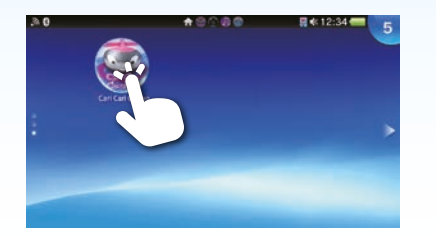

### 2 Запустите игру.

Нажмите значок игры на начальном экране. Появится экран LiveArea™ этой игры. Если у вас установлено интернет-соединение, на экране LiveArea™ отобразятся сведения об игре например, новости.

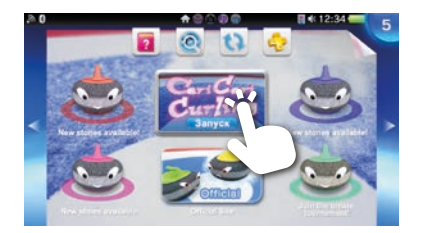

## 3 Начните игру.

На экране LiveArea™ нажмите [Запуск] на входе.

#### Сохранение игровых данных

В разных играх данные сохраняются по-разному. Подробности указаны в инструкции к игре. Если вы вставите карту памяти или карту PS Vita с сохраненными данными в другую систему PS Vita, возможно, вы не сможете завоевывать призы или сохранять данные. Подробнее о призах и сохраненных данных рассказано в руководстве пользователя.

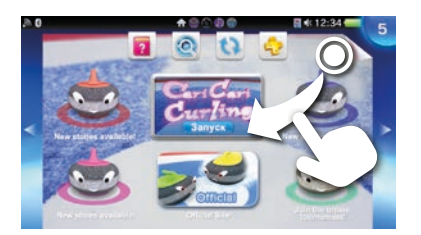

### **4** Выйдите из игры.

Нажмите кнопку (④ (PS), чтобы вернуться на экран LiveArea™, а затем потяните экран.

#### Вставка или извлечение карты PS Vita

PS Vita

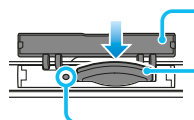

Крышка гнезда для карты PS Vita Карта PS Vita (вид спереди) Индикатор карты Откиньте вверх крышку гнезда для карты PS Vita и вставьте карту. Для извлечения карты PS Vita нажмите на нее, чтобы карта выскочила из гнезда. Не извлекайте карту PS Vita, если индикатор карты мигает.

## Загрузка (приобретение) игр и данных в PlayStation®Store

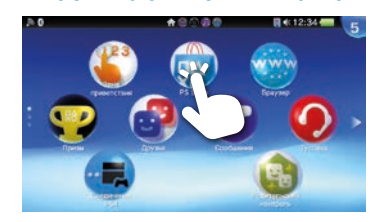

PlayStation®Store предлагает большой выбор материалов, которые вы больше нигде не сможете приобрести, например, игры, в том числе бесплатные пробные версии последних новинок, и дополнения, которые делают ваши игры еще интереснее, а также видео на продажу или в прокат.

Для использования PlayStation®Store требуется учетная запись Sony Entertainment Network и интернет-соединение. Для загрузки некоторых материалов необходима карта памяти.

#### Использование карты памяти

#### Вид сзади

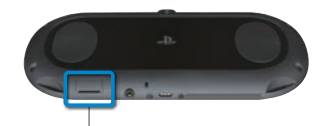

В вашу систему PS Vita встроена внутренняя карта памяти. Вы можете сразу после покупки системы начать использовать игры и приложения, для которых требуется карта памяти. Купите отдельную карту памяти, когда внутренняя карта памяти заполнится или когда потребуется больше места для хранения игр, обновлений или других данных. После приобретения новой карты памяти перенесите на нее данные с внутренней карты памяти, выполнив следующие действия.

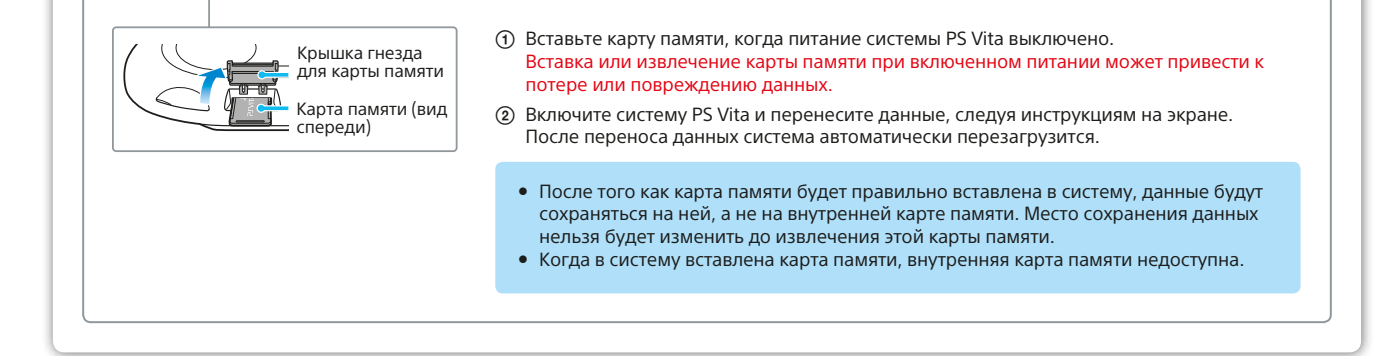

## Отключение питания

#### Выключение экрана при запущенном приложении (режим ожидания)

Нажмите на кнопку (🕲 (питания). Индикатор питания начнет мигать 🕬 зеленым, и система перейдет в режим ожидания. Для выхода из режима ожидания нажмите кнопку (🕲 (питания) еще раз или нажмите кнопку 🕢 (PS).

#### Полное отключение питания

Нажмите и не отпускайте кнопку ((питания) в течение двух секунд, затем нажмите [Выключить]. Когда вы в следующий раз будете включать систему, нажмите и не отпускайте кнопку ((питания) в течение двух секунд

## SONY

#### Руководство по безопасности

Содержит правила безопасности при пользовании системой PS Vita, описание системы и инструкцию по техобслуживанию. Перед использованием устройства внимательно прочитайте это руководство по безопасности. Сохраните его для дальнейшего пользования.

#### Руководство пользователя

Чтобы прочитать руководство пользователя, нажмите (У) (Руководство пользователя) в меню (Ф) (Настройки) на экране LiveArea™. Для доступа к руководству пользователя требуется интернет-соединение. Также вы можете изучить Руководство пользователя на следующем веб-сайте: eu.playstation.com/psvita/support/manuals/

PSN<sup>™</sup> и PlayStation®Store предоставляются при соблюдении Условий использования и доступны не во всех странах и не на всех языках. См. eu.playstation.com/legal. Необходимо беспроводное интернет-соединение. Пользователь самостоятельно оплачивает услугу доступа в Интернет. Пользователь должен быть старше 7 лет. Лица моложе 18 должны получить согласие родителей. Некоторые материалы и сервисы являются платными. Настраивая систему PS Vita для ребенка, используйте дополнительную учетную запись и функции родительского контроля.

"♣", "PlayStation" и "ⓐ@@@@" являются зарегистрированными товарными знаками Sony Computer Entertainment Inc. "PS3", "PJVITA", "LIVEAREA" и "PSN" являются товарными знаками той же компании. "SONY" и "臺" являются зарегистрированными товарными знаками Sony Corporation. "Sony Entertainment Network" является товарным знаком этой же компании.

Конструкция и технические характеристики могут быть изменены без уведомления. Сведения о системе и изображения, опубликованные в данном документе, могут не совпадать с характеристиками вашей системы PS Vita, если у вас установлена иная версия системного программного обеспечения. Кроме того, иллюстрации и изображения с экрана, представленные здесь, могут не соответствовать конкретному товару.

© 2014 Sony Computer Entertainment Europe. All rights reserved.

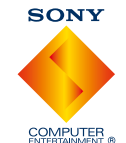